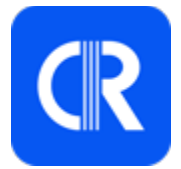

## Procedure CallRoom

# Società

Aggiornamento: 5 marzo 2025

FIDAL Emilia-Romagna

### Indice

| Indice                                                             | 2  |
|--------------------------------------------------------------------|----|
| Dashboard                                                          | 3  |
| Accesso alla Dashboard                                             | 3  |
| Primo accesso                                                      | 3  |
| Password dimenticata                                               | 4  |
| Cambio password                                                    | 4  |
| Attivazione atleta                                                 | 5  |
| Pagina società                                                     | 6  |
| Dati società                                                       | 6  |
| Atleti                                                             | 7  |
| Dettaglio atleta                                                   | 7  |
| Stato conferma iscrizioni                                          | 8  |
| Guida richiesta inserimento eventi e gestione orari per le società | 10 |
| Accesso alla richiesta eventi                                      | 10 |
| Nuove tab nella pagina dettaglio società                           | 10 |
| Tab "Richiesta Eventi"                                             | 10 |
| Inserimento di una nuova richiesta                                 | 11 |
| Visualizzazione dell'evento e gestione orari                       | 12 |
| Approvazione degli orari da parte del comitato                     | 12 |
| Download PDF orari                                                 | 12 |

## Dashboard

CallRoom dispone di una Dashboard dove è possibile, solo per gli utenti abilitati, accedere alle informazioni mostrate nell'app e individuare i codici di attivazione dei propri atleti.

### Accesso alla Dashboard

L'accesso alla Dashboard è disponibile al seguente link: https://dashboard.callroom.app/

#### Primo accesso

Per accedere alla Dashboard è necessario richiedere un account al CRER (Comitato Regionale Emilia-Romagna). La procedura da seguire è disponibile al link <u>https://www.fidal.it/content/CallRoom/142642</u>.

Dopo la creazione dell'account da parte del CRER, arriveranno 2 e-mail alla casella indicata nel modulo di richiesta accesso. È necessario seguire le istruzioni dele 2 e-mail per 1) attivare l'account e 2) creare una password di accesso.

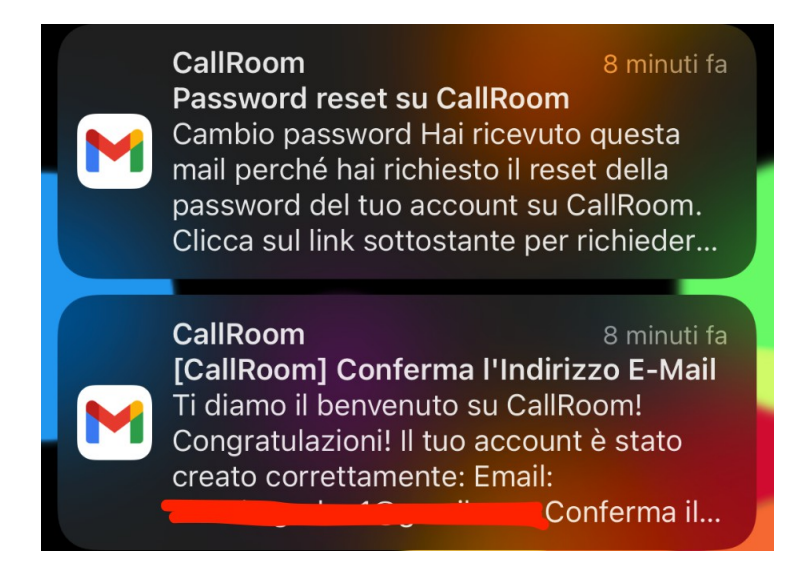

Esempio di email ricevute

#### **Password dimenticata**

Nel caso di perdita della password di accesso a CallRoom è necessario effettuare un reset. È possibile resettare la password di accesso cliccando sul link "**Password dimenticata**" dalla pagina di login. In caso non fosse possibile contattare il CRER.

#### **Cambio password**

Seguire la procedura **Password dimenticata**.

### Attivazione atleta

Per permettere agli atleti maggiorenni di confermare in autonomia le proprie iscrizioni, è necessario mandare individualmente agli atleti interessati il Codice FIDAL e il Codice di Attivazione, che l'atleta dovrà inserire all'interno dell'app di CallRoom al momento della richiesta di associazione.

l due codici sono disponibili nella pagina **Dettaglio atleta** (vedere la sezione **Dettaglio** *atleta* all'interno di questa guida).

Gli atleti che possono attivare l'account sono solo quelli che hanno compiuto il diciottesimo anno di età.

### Pagina società

Per vedere i dati dei propri atleti tesserati, si può accedere alla sezione Società della Dashboard cliccando su "**Società**" nel menù a sinistra.

Successivamente andrà selezionata la società cliccando sul CODICE.

| CallRoom     | Società                          |              |          | utente@mail.com         |
|--------------|----------------------------------|--------------|----------|-------------------------|
| E Società    |                                  |              |          |                         |
| Impostazioni | Mostra <b>50</b> v elementi      |              |          | Cerca:                  |
|              | CODICE                           |              | ↑↓ CITTĂ |                         |
|              | CODICE                           | Nome società | Città    | Provincia               |
|              | Codice                           | Nome         | Città    | Provincia               |
|              | Risultati da 1 a 1 di 1 elementi |              |          | Precedente 1 Successivo |
|              |                                  |              |          |                         |
|              |                                  |              | CallRoom |                         |

Dalla pagina società è possibile vedere i propri dati, gli atleti tesserati e lo stato delle conferme iscrizioni alle gare future degli atleti registrati.

#### Dati società

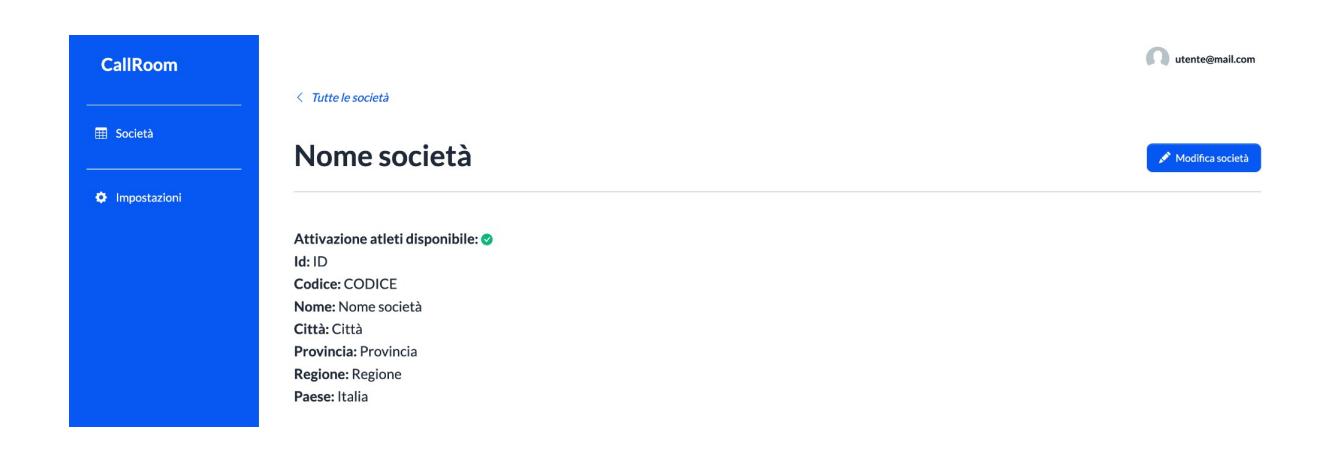

#### Atleti

Nella tab *"Atleti"* è disponibile l'elenco dei propri atleti tesserati. L'aggiornamento degli atleti tesserati viene eseguito dal Comitato Regionale settimanalmente.

Per ogni atleta è possibile vedere se è stato **Attivato** da un utente tramite Codice FIDAL e Codice di Attivazione.

| Atleti | Iscrizioni    |               |    |              |    |      |    |                   |       |           |       |
|--------|---------------|---------------|----|--------------|----|------|----|-------------------|-------|-----------|-------|
| Atle   | ti            |               |    |              |    |      |    |                   |       |           |       |
| Mo     | stra 50 v ele | ementi        |    |              |    |      |    |                   | Cerca | :         |       |
| ID     | ↑↓            | NOME COMPLETO | ţ↓ | CODICE FIDAL | ↑↓ | ANNO | ţ↓ | CATEGORIA ATLETA  | Ť     | ΑΤΤΙVΑΤΟ  | t↓    |
| 129    | 954           | NOME ATLETA   |    | GG010xxx     |    | 2010 |    | Ragazzi Femminile |       | Attivato  | o     |
| 65:    | 1             | NOME ATLETA   |    | GG010xxx     |    | 1995 |    | Seniores Maschile |       | 😣 Non att | ivato |
| 803    | 39            | NOME ATLETA   |    | GG010xxx     |    | 1996 |    | Seniores Maschile |       | 😣 Non att | ivato |

#### **Dettaglio atleta**

Cliccando sull'ID di un atleta si può accedere alla sua pagina personale, dove sono presenti il Codice FIDAL e il Codice di Attivazione, necessari per attivare il profilo atleta. Un atleta può essere attivato solo se maggiorenne (dal giorno in cui compie il diciottesimo anno di età).

Nel caso in cui l'atleta sia maggiorenne, si presenterà una schermata simile a questa:

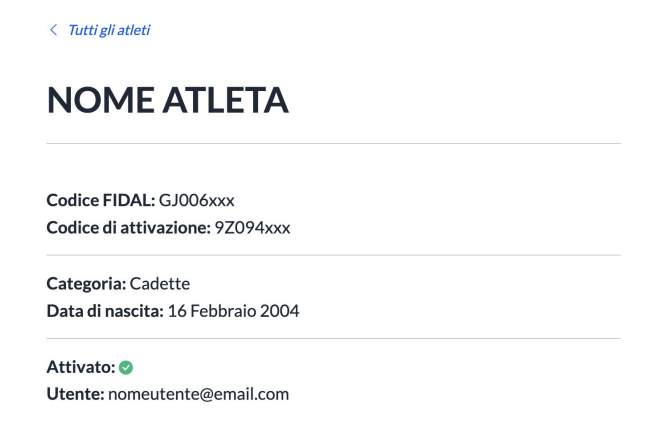

Nel caso in cui l'atleta **non sia maggiorenne**, si presenterà una schermata simile a questa:

| NOME AT                   | LETA                                           |
|---------------------------|------------------------------------------------|
| Codice FIDAL: GB00        | )8xxx                                          |
| L'atleta non può essere a | ttivato perché non ha l'età minima necessaria. |
| Categoria: Cadetti N      | laschile                                       |
| Data di nascita: 27 A     | Agosto 2007                                    |

Se l'utente è maggiorenne ed è già stato attivato, si potrà vedere l'indirizzo e-mail dell'utente che si è collegato al profilo atleta.

#### Stato conferma iscrizioni

Nella tab *"lscrizioni"* si può vedere lo stato delle conferme iscrizioni degli atleti registrati a CallRoom.

| At | leti Iscrizioni                  |    |                                                                 |    |                |                  |           |                 |    |
|----|----------------------------------|----|-----------------------------------------------------------------|----|----------------|------------------|-----------|-----------------|----|
| Ŀ  | scrizioni                        |    |                                                                 |    |                |                  |           |                 |    |
|    | Mostra 50 v elementi             |    |                                                                 |    |                |                  | Cerca:    |                 |    |
|    | ATLETA                           | ↑↓ | EVENTO                                                          | ↑↓ | GARA ASSOCIATA | STATO            | †↓        | STATO UFFICIALE | ¢↓ |
|    | [CODICE] NOME ATLETA             |    | [CODICE] Nome meeting (2022-03-27 - 2022-03-27) - Reggio Emilia |    | 80 Metri       | Presente         |           | Presente        |    |
|    | [CODICE] NOME ATLETA             |    | [CODICE] Nome meeting (2022-07-10 - 2022-07-10) - Parma         |    | Lungo          | 😣 Senza conferma |           | 😣 Assente       |    |
|    | [CODICE] NOME ATLETA             |    | [CODICE] Nome meeting (2022-04-21 - 2022-04-21) - Ferrara       |    | Lungo          | 🙁 Senza conferma |           | Presente        |    |
|    | [CODICE] NOME ATLETA             |    | [CODICE] Nome meeting (2022-05-22 - 2022-05-22) - Modena        |    | 80 Metri       | × Assente        |           | Presente        |    |
|    | Atleta                           |    | Evento                                                          |    | Gara associata | Stato            |           | Stato ufficiale |    |
|    | Risultati da 1 a 4 di 4 elementi |    |                                                                 |    |                | F                | Precedent | e 1 Successivo  | 2  |

Nella colonna "Stato" viene indicata la scelta dell'atleta effettuata tramite l'app:

- **PRESENTE**  $\rightarrow$  l'atleta ha dichiarato di **essere presente** alla gara
- ASSENTE  $\rightarrow$  l'atleta ha dichiarato di **non essere presente** alla gara

Nella colonna *"Stato Ufficiale"* viene indicata la scelta della società rispetto alla presenza o meno dell'atleta specificata nel tool online FIDAL (la colonna verrà valorizzata solo successivamente alla chiusura della conferma iscrizioni):

- SENZA CONFERMA → la società non ha espresso una preferenza. In questo caso la scelta dell'atleta verrà presa in considerazione.
- **PRESENTE** → la società ha dichiarato che l'atleta sarà presente alla gara. In questo caso la preferenza dell'atleta non verrà presa in considerazione.
- ASSENTE → la società ha dichiarato che l'atleta non sarà presente alla gara. In questo caso la preferenza dell'atleta non verrà presa in considerazione.

## Guida richiesta inserimento eventi e gestione orari per le società

### Accesso alla richiesta eventi

Le società dispongono di un nuovo widget nella dashboard denominato **"Richiesta Eventi"**. Cliccando su questo widget, si accede a una pagina contenente l'elenco di tutte le richieste di eventi presentate.

| CallRoom - TEST                                                 | (Remonitanti)                                                                                                    | n societa.esempio@gmail.com |
|-----------------------------------------------------------------|----------------------------------------------------------------------------------------------------|-----------------------------|
| <ul> <li>Società</li> <li>Atleti</li> <li>Iscrizioni</li> </ul> | Dashboard                                                                                                    |                             |
| Eventi                                                          | Image: Contract of the second second seco | Richiesta eventi<br>1       |
| • Impostazioni                                                  | Californ                                                                                                    |                             |
|                                                                 |                                                                                                    |                             |
|                                                                 |                                                                                                    |                             |
|                                                                 |                                                                                                    |                             |
|                                                                 |                                                                                                    |                             |
|                                                                 |                                                                                                    |                             |

#### Nuove tab nella pagina dettaglio società

Nella pagina di dettaglio della società sono ora disponibili due nuovi tab:

- **Richiesta Eventi**: sezione in cui è possibile visualizzare lo storico delle richieste, oltre ad avviare nuove richieste.
- Eventi: sezione dedicata alla gestione e al monitoraggio degli eventi confermati.

#### Tab "Richiesta Eventi"

Il tab "**Richiesta Eventi**" consente di consultare tutte le richieste inviate, organizzate nelle seguenti categorie:

Approvate: richieste confermate e inserite nel calendario eventi.

- Rifiutate: richieste non approvate dal comitato.
- In attesa di approvazione: richieste ancora in fase di valutazione.

Da questa sezione è possibile inserire nuove richieste cliccando sul pulsante **"Aggiungi"**. *CallRoom - procedure Società* 

| IIRoom - TEST | Nome: C.U.S. Parma<br>Codice: PR068 |                         |             |            |       |                         |
|---------------|-------------------------------------|-------------------------|-------------|------------|-------|-------------------------|
| Società       | Indirizzo: Parco Area Delle         | Scienze 105/A           |             |            |       |                         |
| Atleti        | Città: Parma                        |                         |             |            |       |                         |
|               | Provincia: Parma (PR)               |                         |             |            |       |                         |
| scrizioni     | Email: atlatica@cusparma.i          |                         |             |            |       |                         |
| Eventi        | Telefono: 0521 905532               |                         |             |            |       |                         |
|               | Nome responsabile orga              | nizzativo non trovato   |             |            |       |                         |
|               | Email responsabile organ            | izzativo non trovata    |             |            |       |                         |
| mpostazioni   | Telefono responsabile or            | ganizzativo non trovato |             |            |       |                         |
|               |                                     |                         |             |            |       |                         |
|               | Richiesta eventi                    |                         |             |            |       | • Agrid                 |
|               | Mostra 50 👻 elementi                |                         |             |            |       | Certa                   |
|               |                                     |                         |             | AND DOL    |       |                         |
|               | None -                              | 640410                  | 1 040414000 | 1. 0404744 |       | A home                  |
|               | News                                | Contr                   | Detailable  | Data fee   | Cimi  | Charles Charles         |
|               | Risultati da 1 a 1 di 1 elementi    | Creato                  | Datambe     | Data me    | City. | Precedente 1 Successivo |
|               |                                     |                         |             |            |       |                         |
|               |                                     |                         |             |            |       |                         |

#### Inserimento di una nuova richiesta

Cliccando su "Aggiungi", si aprirà una finestra modale con i seguenti campi obbligatori:

- Tipo gara: specifica se si tratta di una gara indoor, outdoor o di altro tipo.
- **Nome**: nome ufficiale dell'evento.
- Data inizio: giorno di inizio dell'evento.
- Data fine: giorno di conclusione dell'evento.
- Città: luogo in cui si svolgerà l'evento.
- **Categorie**: fasce di partecipazione previste.
- **Organizzatore**: nome del responsabile dell'evento.
- Email Organizzatore: indirizzo email dell'organizzatore.
- Telefono Organizzatore: telefono organizzatore.
- Impianto: struttura in cui si terrà l'evento.

Se il Tipo gara selezionato è diverso da Outdoor e Indoor, saranno mostrati anche i seguenti campi:

- Anno di misurazione (opzionale)
- Quota iscrizione gara competitiva
- Servizio cronometraggio a cura di

Una volta compilati tutti i campi, premendo "**Salva**", la richiesta verrà inviata al comitato per l'approvazione.

| Name Cill Doma                                                   |                               |                         |                                       |                                                                                                    |                                     |      |           |
|------------------------------------------------------------------|-------------------------------|-------------------------|---------------------------------------|----------------------------------------------------------------------------------------------------|-------------------------------------|------|-----------|
| Codice: PR068                                                    | Richiasta Euroto V            |                         | CallRoom - TEST                       | Nome: C.U.S. Parma<br>Confere EROIR                                                                                         | Gevanle                             |      |           |
|                                                                  |                               |                         |                                       |                                                                                                    |                                     |      |           |
| Indirizzo: Parco Area Delle Scienze 105/A                        | Tipo gara                     |                         |                                       | Indivision During Areas Parily Griegens 175-18                                                                              | EM10 RM CM                          |      |           |
| Città: Parma                                                     | Index v                       |                         | -                                     | Cittle Parma                                                                                                    | Amoluto                             |      |           |
| Provincia: Parma (PR)                                            | Nome                          |                         | E Ades                                | Provincia: Parma (PR)                                                                                                    | AF F FF SF AM M FM                  |      |           |
| Email: atleticallousparma.it                                     | Test Evento                   |                         | Incripted                             | Regione: Emilia Romagna<br>Emaile stieticulourosena it                                                                      | M                                   |      |           |
| Telefono: 0521.905532                                            | Outa inizio                   |                         | E Conti                               | Telefono: 0521.905532                                                                                                    | Master                              |      |           |
| <ul> <li>Nome responsabile organizzativo non trovate</li> </ul>  | 9499.935 0                    |                         | · · · · · · · · · · · · · · · · · · · | Nome responsabile organizzativo non trovato                                                                                 | S#35 CMAST S#40 S#45 S#50 S#35      |      |           |
| <ul> <li>Telefono responsabile organizzativo non trov</li> </ul> | Detative                      |                         | O Impostationi                        | <ul> <li>Email responsabile organizzativo non trovata</li> <li>Talafono sus pore abile organizzativo non trovata</li> </ul> | \$F60 \$F65 \$F70 \$F75 \$F80 \$F85 |      |           |
|                                                                  | 9415205                       |                         |                                       |                                                                                                    | 9790 SFH5 9700 SM25 MASSM           |      |           |
|                                                                  | (m)                           |                         |                                       |                                                                                                    |                                     |      |           |
| Aded Incident Electroneed Electric                               |                               |                         |                                       | After Incident Exchange events Exercit                                                                                      |                                     |      |           |
|                                                                  |                               |                         |                                       |                                                                                                    | \$M65 \$M70 \$M75 \$M80 \$M85       |      |           |
|                                                                  | Categorie atieta              |                         |                                       |                                                                                                    | SHIP SHIS SHO                       |      |           |
| Richiesta eventi                                                 | Giovanile                     |                         |                                       | Richiesta eventi                                                                                                    | Manager name                        |      |           |
|                                                                  |                               |                         |                                       |                                                                                                    | Guegerhaul                          |      |           |
|                                                                  | EM10 RM CM                    | • Autore                |                                       |                                                                                                    | Final supported to construct to     |      | © hedrod  |
| Name II woman                                                    | Assoluto                      | tera (                  |                                       | Martin St. Walanati                                                                                                    | diameter challenge in case          |      | (ma       |
| NOME IL CREATO                                                   |                               | 5 CPA 5 PMO 5           |                                       | NOME IN COLORI                                                                                                    |                                     |      |           |
| Events ditest 24/52/2025                                         | SM                            | Parma O Appresido       |                                       | familier 349-205                                                                                                    | Telefono responsabile organizzativo | Perm | O Jammata |
| Name Grado                                                       | Master                        | Cità Siste              |                                       | None Crosto                                                                                                    |                                     | Cea  | Sura      |
| Rished do 1 x 14 3 dorment                                       | SF35 MAST SF40 SF45 SF50 SF55 | Presidente II Saranalas |                                       | Reduced Links                                                                                                    | Implanto                            |      |           |
|                                                                  | 5F60 5F65 5F70 5F75 5F80 5F85 |                         |                                       |                                                                                                    | IMPANTO SPORTNO COMUNALE (Apactané) |      |           |
|                                                                  | 9710 9715 9700 9M35 MASM      |                         |                                       |                                                                                                    |                                     |      |           |
|                                                                  |                               |                         |                                       |                                                                                                    | Annalis Edus                        |      |           |
|                                                                  | Care Care Care Care Care      |                         |                                       |                                                                                                    |                                     |      |           |

#### Visualizzazione dell'evento e gestione orari

Dopo l'approvazione della richiesta e l'inserimento dell'evento nel calendario FIDAL:

- La società potrà visualizzare l'evento nel tab "Eventi".
- Sarà possibile inserire gli orari gara per ogni competizione associata all'evento.

Gli orari inseriti avranno inizialmente lo stato **"Visibile: False"**, quindi non saranno visibili nell'app fino alla loro approvazione.

#### Approvazione degli orari da parte del comitato

Il comitato può approvare o rifiutare gli orari. Quando gli orari vengono approvati:

- Tutti gli orari saranno impostati su "Visibile: True" e diventeranno visibili nell'app.
- Se il comitato aggiunge nuovi orari dopo un'approvazione precedente, sarà necessaria una nuova approvazione per renderli visibili.

| CaliRoom - TEST | Value &<br>Cadae Set021<br>In Andrala Hong Value Adda Value / 2020 HEEDVL1 Machanes<br>Rescalatore Durasia EFF Ada to 2021 328<br>Of Cadae Set0 Adda Set0 Adda Set0 Adda Set0 Adda Set0<br>Adda Set0 Adda Set0 Adda Set0 Adda Set0 Adda Set0 Adda Set0<br>In Adda Set0 Adda Set0 Adda Set0 Adda Set0 Adda Set0 Adda Set0<br>In Adda Set0 Adda Set0 Adda Set0 Adda Set0 Adda Set0 Adda Set0<br>In Adda Set0 Adda Set0 Adda Set0 Adda Set0 Adda Set0 Adda Set0 Adda Set0<br>In Adda Set0 Adda Set0 Adda Set0 Adda Set0 Adda Set0 Adda Set0 Adda Set0<br>In Adda Set0 Adda Set0 | Californi: 1111     Californi: 1112       Window     Data Andre 1111 (Strate Andre 2112) 112 (Strate Andre 2112) 112 (StrateAndre 2112) 112 (Strate Andre 2112) 112 (Strate Andre 2112) 112 ( |
|-----------------|----------------------------------------------------------------------------------------------------|----------------------------------------------------------------------------------------------------|
| O Impositationi |                                                                                                    | Impartment                                                                                                    |
|                 | Overlapes                                                                                                    | Oraclase                                                                                                    |
|                 | Carlips<br>Includent and the Stretching<br>Incl The Andrews                                                                                                    | Contigos<br>resoluciones Anno 151000<br>Ses Bar Anno 15                                                                                                    |
|                 | No. 9 View                                                                                                    |                                                                                                    |
|                 | 04.000 MINE EVENING MINE                                                                                                    | Marg B Vinnet Gen                                                                                                    |
|                 | Nexue dato disposibile refla tubella                                                                                                    | 12/12/22/22/200 11Mgle-femile-                                                                                                    |
|                 | Ora India Name Evidenciato Annufato Valbile                                                                                                    | Oravisire Nome Editorial Accelter Violate                                                                                                    |
|                 | Nadad ad ad deb deward Products Seconda                                                                                                    | Rubdisist@devel Peaks 1 Service                                                                                                    |
|                 |                                                                                                    |                                                                                                    |

#### Download PDF orari

Le società potranno scaricare il PDF degli orari gara solo dopo l'approvazione degli orari da parte del comitato.